| Universidad de<br>Ios Andes<br>Colombia | Dirección de Planeación y Evaluación               | Código:     | INS-01-3-01-01  |
|-----------------------------------------|----------------------------------------------------|-------------|-----------------|
|                                         | INSTRUCTIVO PARA ENTREGAR EL<br>DOCUMENTO DE GRADO | Versión No. | 2               |
|                                         |                                                    | Fecha       | 03/04/2014      |
|                                         |                                                    | Págin       | a <b>1</b> de 5 |

# INSTRUCTIVO PARA ENTREGAR EL DOCUMENTO DE GRADO

| Universidad de<br>Ios Andes<br>Colombia | Dirección de Planeación y Evaluación               | Código:     | INS-01-3-01-01          |
|-----------------------------------------|----------------------------------------------------|-------------|-------------------------|
|                                         | INSTRUCTIVO PARA ENTREGAR EL<br>DOCUMENTO DE GRADO | Versión No. | 2                       |
|                                         |                                                    | Fecha       | 03/04/2014              |
|                                         |                                                    | Página      | a <b>2</b> de <b>13</b> |

#### 1. OBJETIVO

Identificar las actividades necesarias para cargar el documento de grado en el aplicativo por parte de los estudiantes Uniandinos.

### 2. ALCANCE

En el instructivo se describen las actividades necesarias para cargar un documento de grado en el aplicativo, desde que el estudiante ingresa al sistema hasta que el documento es cargado exitosamente.

#### 3. INSTRUCCIONES

#### COLGAR DOCUMENTO DE GRADO

**3.1.** Debe ingresar al aplicativo a través de <u>http://documentodegrado.uniandes.edu.co/</u>. Antes de ingresar al aplicativo podrá consultar información de interés del proceso.

| Universidad de<br>Ios Andes   | Gestión de documen                                                                                                    | ito de grado   |
|-------------------------------|----------------------------------------------------------------------------------------------------|----------------|
|                               |                                                                                                    |                |
|                               | Login<br>Nombre de <u>Nombre de usuario</u> @uniandes.edu.co<br>Contraseña <u>Contraseña</u>                                                             |                |
| Normatividad – Apoyo Finan sk | Información<br>Entérese de los cambios en el proceso de entrega de documento de grado<br>Manual de uso para estudiantes<br>Manual de uso para profesores | Mapa del sitio |

Page **2** of **13** 

| Elaborado por:        | Revisado por: | Aprobado por: |
|-----------------------|---------------|---------------|
| Alberto Poveda Caputo |               |               |
| Ingeniero Procesos    |               |               |

| Universidad de<br>Ios Andes<br>Colombia | Dirección de Planeación y Evaluación               | Código:     | INS-01-3-01-01          |
|-----------------------------------------|----------------------------------------------------|-------------|-------------------------|
|                                         | INSTRUCTIVO PARA ENTREGAR EL<br>DOCUMENTO DE GRADO | Versión No. | 2                       |
|                                         |                                                    | Fecha       | 03/04/2014              |
|                                         |                                                    | Página      | a <b>3</b> de <b>13</b> |

**3.2.** Una vez se consulte la información, puede cerrar la ventana emergente para digitar su usuario y la contraseña Uniandes.

| Universidad de<br>Ios Andes        | Gestión de documento de grado                                                                                                    |
|------------------------------------|----------------------------------------------------------------------------------------------------|
|                                    |                                                                                                    |
|                                    | Login<br>Isuario @uniandes.edu.co<br>Contraseña Contraseña                                                                                                    |
| Normatividad Apoyo Financiero<br>C | Matriculas Biblioteca PDI Estadísticas Correo Sicua Agenda Egresados Mapa del sitio<br>arrera 1 N. 18A - 12 Bogotá, (Colombia) Tels: +571 3394949 - +571 3394999   Copyright 2011 |

3.3. Dar clic en el botón Crear entrega

| Addi             | Universidad d<br>los Andes<br>riana Hernandez Munoz<br>udiante | e<br>S<br>z (adherna) | Gestión de documento de grado |                  |                   |           |
|------------------|----------------------------------------------------------------|-----------------------|-------------------------------|------------------|-------------------|-----------|
|                  |                                                                |                       |                               |                  | Entregas Salir    | A         |
| P                | endiente por revisión                                          |                       | Aprobada                      |                  | Rechazada         |           |
| ADMINISTRADOR DE | ENTREGAS                                                       |                       |                               |                  |                   |           |
| Crear entrega    | Ver entrega                                                    | Eliminar entrega      | Seleccionar todas             | Exportar a excel |                   |           |
| ID Nombres       | Apellidos                                                      | Titulo                |                               | Asesor           | Fecha Elaboración | Estado Pr |

**3.4.** En la pestaña *"1. Información de los autores",* el aplicativo automáticamente trae su información básica. Por lo tanto, sólo debe seleccionar el programa al que se entrega el documento de grado. Al final dé clic en el botón "Siguiente".

Page **3** of **13** 

| Elaborado por:        | Revisado por: | Aprobado por: |
|-----------------------|---------------|---------------|
| Alberto Poveda Caputo |               |               |
| Ingeniero Procesos    |               |               |

| Universidad de<br>Ios Andes<br>Colombia | Dirección de Planeación y Evaluación               | Código:     | INS-01-3-01-01          |
|-----------------------------------------|----------------------------------------------------|-------------|-------------------------|
|                                         | INSTRUCTIVO PARA ENTREGAR EL<br>DOCUMENTO DE GRADO | Versión No. | 2                       |
|                                         |                                                    | Fecha       | 03/04/2014              |
|                                         |                                                    | Página      | a <b>4</b> de <b>13</b> |

|                                          | Cr                                   | ear                                                 |                 |
|------------------------------------------|--------------------------------------|-----------------------------------------------------|-----------------|
| . Información de los autores 2. Informac | ión del trabajo 3. Documentos        | 4. Autorización de uso                              |                 |
| Nombroc:                                 |                                      | Adding                                              |                 |
| Apellidos:                               |                                      | <ul> <li>Adnana</li> <li>Hernandez Munoz</li> </ul> |                 |
| Código:                                  |                                      | * 200339025                                         |                 |
| Documento de identi                      | dad:                                 | Cédula de ciudadanía 💌 52195489                     |                 |
| Correo:                                  |                                      | # adherna@uniandes.edu.cr                           |                 |
| Programa al que se e                     | entrega el documento de grado:       | * Seleccione                                        |                 |
| Si el trabajo de grado                   | aplica para la obtención de dos títu | los, por favor seleccione el segundo programa       |                 |
| Programa secundari                       | ):<br>                               | Seleccione                                          |                 |
| guiente                                  |                                      |                                                     | Agregar nuevo a |

3.4.1. En caso que el trabajo de grado aplique para la obtención de dos títulos, debe seleccionar el programa secundario. Al final dé clic en el botón "Siguiente".

|                               |                                                | Cr                    | ear                                          |                |                    |
|-------------------------------|------------------------------------------------|-----------------------|----------------------------------------------|----------------|--------------------|
| 1. Información de los autores | 2. Información del trabajo                     | 3. Documentos         | 4. Autorización de uso                       |                |                    |
|                               |                                                |                       |                                              |                |                    |
| Nombres                       | 5.                                             |                       | * Adriana                                    |                |                    |
| Apellidos                     | 5.                                             |                       | * Hernandez Munoz                            |                |                    |
| Código:                       |                                                |                       | * 200339025                                  |                |                    |
| Documer                       | nto de identidad:                              |                       | 🐐 Cédula de ciudadanía 💌 5                   | 52195489       |                    |
| Correo:                       |                                                |                       | * adherna@uniandes.edu.co                    |                |                    |
| Program                       | a al que se entrega el docum                   | ento de grado:        | * Seleccione                                 | •              |                    |
| Si el trab<br>Program         | ajo de grado aplica para la o<br>a secundario: | btención de dos títul | s, por favor seleccione el seg<br>Seleccione | gundo programa |                    |
| Siguiente                     |                                                |                       |                                              |                | Agregar nuevo auto |

3.4.2. Si el documento de grado fue realizado por más de un autor, debe dar clic en el botón *"Agregar nuevo autor"* y le aparecerá la siguiente ventana emergente, en la cual debe seleccionar si el autor a ingresar pertenece a la universidad.

Page **4** of **13** 

| Elaborado por:        | Revisado por: | Aprobado por: |
|-----------------------|---------------|---------------|
| Alberto Poveda Caputo |               |               |
| Ingeniero Procesos    |               |               |

| Iniversidad de        | Dirección de Planeación y Evaluación               | Código:                      | INS-01-3-01-01 |
|-----------------------|----------------------------------------------------|------------------------------|----------------|
| los Andes<br>Colombia |                                                    | Versión No.                  | 2              |
|                       | INSTRUCTIVO PARA ENTREGAR EL<br>DOCUMENTO DE GRADO | Fecha                        | 03/04/2014     |
|                       |                                                    | Página <b>5</b> de <b>13</b> |                |
|                       |                                                    | Y                            |                |

| Mensaje de la página documentodegrado.uni                                        |                                     |                  |  |  |  |
|----------------------------------------------------------------------------------|-------------------------------------|------------------|--|--|--|
| ¿El autor a ingresar es estudiant<br>Andes?<br>Presione [Aceptar] para SI, o [Ca | e de la Universi<br>ancelar] para N | dad de los<br>D. |  |  |  |
|                                                                                  | Aceptar                             | Cancelar         |  |  |  |

3.4.3.Si se da clic en "Aceptar" aparecerá la siguiente ventana, en donde se debe ingresar el correo del co-autor del trabajo de grado, para que traiga la información básica del estudiante.

| Mensaje de la página documentodegrado.unia × |                 |                |  |  |  |
|----------------------------------------------|-----------------|----------------|--|--|--|
| Dirección de correo otorgada por             | la Universidad  | al estudiante: |  |  |  |
| I Evita que esta página cree cua             | idros de diálog | o adicionales. |  |  |  |
|                                              | Aceptar         | Cancelar       |  |  |  |

3.4.4. Si no se ingresa correo se deben llenar manualmente los datos del coautor. Al finalizar se da clic en el botón "Siguiente"

|                               |                                | Cr                    | eai    | r                         |                |      |               |
|-------------------------------|--------------------------------|-----------------------|--------|---------------------------|----------------|------|---------------|
| 1. Información de los autores | 2. Información del trabajo     | 3. Documentos         | 4.     | Autorización de uso       |                |      |               |
|                               |                                |                       |        |                           |                |      |               |
| Nombre                        | es:                            |                       | *      | Adriana                   |                |      |               |
| Apellido                      | DS:                            |                       | *      | Hernandez Munoz           |                |      |               |
| Código                        |                                |                       | *      | 200339025                 |                |      |               |
| Docume                        | ento de identidad:             |                       | ÷      | Cédula de ciudadanía 💌    | 52195489       |      |               |
| Correo:                       |                                |                       | *      | adherna@uniandes.edu.co   |                |      |               |
| Program                       | na al que se entrega el docum  | iento de grado:       | *      | Seleccione                | •              |      |               |
| Si el tra                     | bajo de grado aplica para la c | btención de dos títul | os, po | or favor seleccione el se | gundo programa |      |               |
| Program                       | na secundario:                 |                       |        | Seleccione                | •              |      |               |
|                               |                                |                       |        |                           |                |      |               |
| Nombre                        | es:                            |                       | *      |                           |                | [X]  |               |
| Apellido                      | DS:                            |                       | ÷      |                           |                |      |               |
| Código:                       |                                |                       | ÷      |                           |                |      |               |
| Docume                        | ento de identidad:             |                       | *      | Cédula de ciudadanía 💌    |                | ]    |               |
| Correo:                       |                                |                       | *      |                           |                | -    |               |
| Program                       | na al que se entrega el docum  | ento de grado:        | *      | Seleccione                | •              |      |               |
| Si el tra                     | bajo de grado aplica para la c | btención de dos títul | os, po | or favor seleccione el se | gundo programa |      |               |
| Program                       | na secundario:                 |                       |        | Seleccione                | •              |      |               |
| iguianta                      |                                |                       |        |                           |                | Agre | egar nuevo au |
| Idnieure                      |                                |                       |        |                           |                |      | -             |
|                               |                                |                       |        |                           |                |      |               |

Page **5** of **13** 

| Elaborado por:        | Revisado por: | Aprobado por: |
|-----------------------|---------------|---------------|
| Alberto Poveda Caputo |               |               |
| Ingeniero Procesos    |               |               |

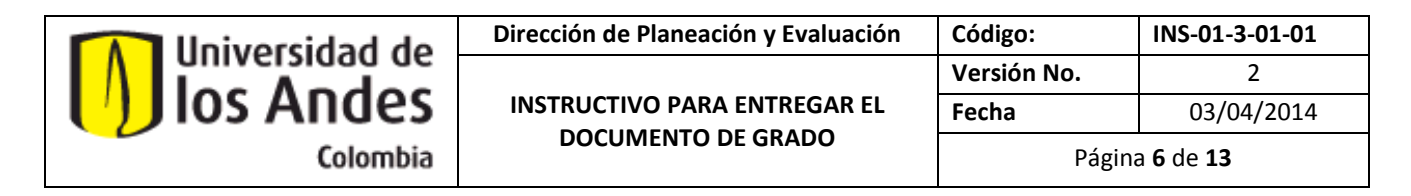

#### 3.4.5.Si lo requiere, se puede eliminar el co-autor creado.

|           | Nombres:                                  | ×                                                               | [X]                 |
|-----------|-------------------------------------------|-----------------------------------------------------------------|---------------------|
|           | Apellidos:                                | *                                                               |                     |
|           | Código:                                   | *                                                               |                     |
|           | Documento de identidad:                   | * Cédula de ciudadanía 💌                                        |                     |
|           | Correo:                                   | *                                                               |                     |
|           | Programa principal:                       | * Seleccione                                                    |                     |
|           | Si el trabajo de grado aplica para la obt | ención de dos títulos, por favor seleccione el segundo programa |                     |
|           | Programa secundario:                      | Seleccione                                                      |                     |
| Siguiente |                                           |                                                                 | Agregar nuevo autor |

3.5. Diligenciar los campos de la pestaña "2. Información del trabajo". Si lo requiere, puede consultar las definiciones, que aparecen con un ícono azul al lado de cada campo. Es importante que tenga presente que los campos "Resumen en español" y "Resumen en ingles" sólo soporta hasta 2000 caracteres incluyendo los espacios. Si el texto excede esta cantidad, su entrega no podrá ser cargada.

| Crear                                                                      |                                                                                        |  |  |  |  |  |
|----------------------------------------------------------------------------|----------------------------------------------------------------------------------------|--|--|--|--|--|
| 1. Información de los auto                                                 | 2. Información del trabajo     3. Documentos     4. Autorización de uso                |  |  |  |  |  |
| <ul> <li>S Fecha de elaboración:</li> <li>S Titulo del trabajo:</li> </ul> |                                                                                        |  |  |  |  |  |
| S Resumen en español:                                                      | * Resumen en inglés: *                                                                 |  |  |  |  |  |
|                                                                            | Éate campo soporta hasta 2000 caracteres.<br>Éate campo soporta hasta 2000 caracteres. |  |  |  |  |  |
| 🔇 Palabras Clave:                                                          | * Conclusiones:                                                                        |  |  |  |  |  |
|                                                                            | Éste campo soporta hasta 2000 caracteres.                                              |  |  |  |  |  |
| Anterior Siguiente                                                         |                                                                                        |  |  |  |  |  |

Page **6** of **13** 

| Elaborado por:        | Revisado por: | Aprobado por: |
|-----------------------|---------------|---------------|
| Alberto Poveda Caputo |               |               |
| Ingeniero Procesos    |               |               |

| A llniversidad de     | Dirección de Planeación y Evaluación               | Código:     | INS-01-3-01-01          |
|-----------------------|----------------------------------------------------|-------------|-------------------------|
| los Andes<br>Colombia | INSTRUCTIVO PARA ENTREGAR EL<br>DOCUMENTO DE GRADO | Versión No. | 2                       |
|                       |                                                    | Fecha       | 03/04/2014              |
|                       |                                                    | Página      | a <b>7</b> de <b>13</b> |

**3.6.** Diligenciar los campos de la pestaña "3. Documentos".

|                           |                                          | G                            | ear                     |                   |                      |
|---------------------------|------------------------------------------|------------------------------|-------------------------|-------------------|----------------------|
| formación de los autores  | 2. Información del trabajo               | 3. Documentos                | 4. Autorizaci           | ón de uso         |                      |
|                           |                                          |                              |                         |                   |                      |
| Director o asesor en la U | Iniversidad de los Andes:                |                              |                         |                   |                      |
|                           |                                          |                              |                         |                   |                      |
| Access suterne:           |                                          |                              |                         |                   |                      |
| Asesor externo.           |                                          |                              |                         |                   |                      |
|                           |                                          |                              |                         |                   |                      |
| Jurado/Lector:            |                                          |                              |                         |                   | Agregar jurados      |
|                           |                                          |                              |                         |                   | Agrogal Januado      |
| Documento de grado:       |                                          |                              |                         |                   |                      |
| Documento principal (Agr  | egue aquí su documento de grado. Si requ | iere colocar anexos, por fav | or presione el enlace a | la derecha)       |                      |
| Seleccionar archivo No se | e ha seleccionado ningún archivo         |                              |                         |                   | Agregar anexo        |
| Acuerdos de Confidenci    | alidad:                                  |                              |                         |                   |                      |
| Si su documento de grac   | do tiene acuerdos de confiden            | cialidad, por favor d        | iligencie la sigui      | ente información: |                      |
| Persona Natural o Juridi  | ca                                       | Desde                        |                         | Hasta             | Agregar otro aquerdo |
|                           |                                          |                              |                         |                   | Agregar out acuerdo  |

3.6.1. Director o asesor en la Universidad de los Andes

En este campo debe ingresar el nombre del director o asesor en la Universidad de los Andes, es decir, del profesor de Uniandes que dirigió su trabajo de grado. Tenga presente que a este profesor, es al que le va a llegar una notificación para que revise y apruebe su documento.

Cuando escribe el nombre del profesor Uniandes en el campo mencionado, el buscador filtrara los nombres de los profesores y usted deberá seleccionar quien corresponde. Si no aparece el profesor en el listado propuesto, por favor escribir a <u>documentodegrado@uniandes.edu.co</u> notificando el error.

Page **7** of **13** 

| Elaborado por:        | Revisado por: | Aprobado por: |
|-----------------------|---------------|---------------|
| Alberto Poveda Caputo |               |               |
| Ingeniero Procesos    |               |               |

| A herizavial          | Dirección de Planeación y Evaluación               | Código:     | INS-01-3-01-01          |
|-----------------------|----------------------------------------------------|-------------|-------------------------|
| los Andes<br>Colombia | INSTRUCTIVO PARA ENTREGAR EL<br>DOCUMENTO DE GRADO | Versión No. | 2                       |
|                       |                                                    | Fecha       | 03/04/2014              |
|                       |                                                    | Página      | a <b>8</b> de <b>13</b> |

| Crear                                                                                                    |                             |  |  |  |
|----------------------------------------------------------------------------------------------------|-----------------------------|--|--|--|
| 1. Información de los autores         2. Información del trabajo         3. Documento                                                                                                    | ntos 4. Autorización de uso |  |  |  |
| Director o asesor en la Universidad de los Andes:<br>A<br>Andrés Álvares<br>David Bardey<br>Raquel Bernal<br>Adriana Camacho González<br>Augusto Cano<br>Juan Camilo Cárdenas<br>Fernando Carriazo<br>Raúl Castro<br>Marcela Eslava<br>Leonardo García<br>Marc Hofstetter<br>Jimena Hurtado<br>Sergio Barrera Tapias<br>Juan Pablo Bocarejo Suescún<br>Bernardo Caicedo Hormaza<br>Alba Ávila Bernal<br>Juan Carlos Bohorquez<br>Ángela Inés Cadena Monroy<br>Antonio García Rozo<br>Anterer José Rafael Toro Gómez | Agregar jurados             |  |  |  |

- En caso que tenga un asesor/director principal externo a la universidad, usted debe tener un enlace interno que haga la aprobación del documento. Por lo tanto, en el campo "Director o asesor en la Universidad de los Andes" debe registrar en este campo el profesor de Uniandes que hace la aprobación del documento de grado que está cargando en el aplicativo.
- Cuando cuenta con un coasesor, este se debe poner el asesor en el campo de *"Jurado/Lector"*, siguiendo este estándar: Juan Perez – coasesor. Mientras que el asesor principal va en el campo *"Director o asesor en la Universidad de los Andes"*.

| Jurado/Lector:        |                 |
|-----------------------|-----------------|
|                       |                 |
| Juan Perez - Coasesor | Agregar juratos |
|                       |                 |

#### 3.6.2.Asesor externo

En caso que aplique, escriba el nombre completo del asesor externo a la Universidad. Debe ingresar primero los nombres y luego los apellidos. Tenga en cuenta que cada nombre y cada apellido empiezan con mayúscula, y que debe tener un enlace interno de la universidad que pueda hacer la aprobación en el sistema.

Page **8** of **13** 

| Elaborado por:        | Revisado por: | Aprobado por: |
|-----------------------|---------------|---------------|
| Alberto Poveda Caputo |               |               |
| Ingeniero Procesos    |               |               |

| Universidad de<br>Ios Andes<br>Colombia | Dirección de Planeación y Evaluación               | Código:                      | INS-01-3-01-01 |
|-----------------------------------------|----------------------------------------------------|------------------------------|----------------|
|                                         | INSTRUCTIVO PARA ENTREGAR EL<br>DOCUMENTO DE GRADO | Versión No.                  | 2              |
|                                         |                                                    | Fecha                        | 03/04/2014     |
|                                         |                                                    | Página <b>9</b> de <b>13</b> |                |

3.6.3.Jurado/Lector

En caso que aplique, ingrese el nombre completo del Jurado/Lector. Debe ingresar primero los nombres y luego los apellidos. Tenga en cuenta que cada nombre y cada apellido empiezan con mayúscula. Si lo requiere, puede agregar jurados dando clic en el botón *"Agregar jurados"*. Adicionalmente podrá eliminar un jurado dan clic en el botón "[X]".

| Jurado/Lector: |   |                 |
|----------------|---|-----------------|
|                |   | Agregar jurados |
|                | X |                 |

3.6.4.Documento de grado.

Debe cargar el documento de grado en <u>formato pdf</u>. Para esto debe dar clic en el botón *"Seleccionar archivo"* y elegir el archivo correspondiente. Los archivos anexos, son todos aquellos que **NO** se puedan incorporar al archivo pdf del documento principal. Por ejemplo, archivos mp3 o formatos de video, no se pueden agregar al pdf, mientras que todas las aplicaciones de office se deben agregar en el pdf.. En caso que tenga que agregar anexos, debe dar clic en el botón *"Agregar anexo"*.

| 🔾 🔾 🗢 🚣 🕨 Eq                        | quipo 🕨 Disco local (C:) 🕨              |                           | <b>→ ↓</b>          | Buscar Disco local (C:) | Q           |           |
|-------------------------------------|-----------------------------------------|---------------------------|---------------------|-------------------------|-------------|-----------|
| Organizar 🗸 Nu                      | lueva carpeta                           |                           |                     | ₩ .                     | FI Ø        |           |
|                                     | ^ Nombre                                | Fecha de modifica         | Тіро                | Tamaño                  |             |           |
| A X Favoritos                       |                                         | 00/00/00/4 00 04          |                     |                         |             |           |
| Uescargas                           | amdb4                                   | 02/02/2011 08:31 a        | Carpeta de archivos |                         |             |           |
| Uropbox                             | Archivos de programa                    | 20/03/2013 09:36 a        | Carpeta de archivos |                         |             |           |
| Escritorio                          | CM_2320_Full_Solution_Win7_3_1_AM       | I-E 30/01/2012 10:12 a    | Carpeta de archivos |                         |             |           |
| Sitios reciente                     | es Config.Msi                           | 07/05/2013 08:14 a        | Carpeta de archivos |                         |             |           |
| A Con Diblichtere                   | dell                                    | 12/01/2012 08:45 a        | Carpeta de archivos |                         |             |           |
| a pipliotecas                       | extensions                              | 04/08/2011 02:46          | Carpeta de archivos |                         | E           |           |
| Documentos                          |                                         | 28/01/2011 12:46          | Carpeta de archivos |                         |             |           |
| Imagenes                            | Intel MCCCasha                          | 24/09/2012 03:00          | Carpeta de archivos |                         |             |           |
| Videos                              | Defl and                                | 20/01/2011 12:44          | Carpeta de archivos |                         |             |           |
| V Videos                            | Perilogs                                | 15/07/2009 10:20          | Carpeta de archivos |                         |             |           |
| A Equipo                            | Drogram Data                            | 01/05/2015 07:01          | Carpeta de archivos |                         |             |           |
| Dirco local (C                      | C) Ropanizata                           | 15/12/2013 12:09          | Carpeta de archivos |                         |             |           |
| Disco local (c.<br>) Dirección de n | plar Construm                           | 10/04/2012 10:04 a        | Carpeta de archivos |                         |             |           |
|                                     | Isuarios                                | 10/04/2013 10:00 a        | Carpeta de archivos |                         |             |           |
| ⊳ 📬 Red                             | Windows                                 | 21/03/2013 07:51 a        | Carpeta de archivos |                         |             | dos       |
| THUS                                | · ····                                  |                           |                     |                         | Ψ.          |           |
|                                     | Nombre:                                 |                           | •                   | Todos los archivos      | -           |           |
| 4                                   |                                         |                           |                     | Abrir 🚽 🔽               | ancelar     |           |
| d                                   |                                         |                           |                     |                         |             |           |
| elecciones eschive                  | es la seleccionada sinavia archiva      |                           |                     |                         |             | <u> </u>  |
| eleccional archivo                  | se na seleccionado ningun archivo       |                           |                     | I A                     | Agregar an  | exo       |
|                                     |                                         |                           |                     |                         |             |           |
| uerdos de Confidenc                 | ncialidad:                              |                           |                     |                         |             |           |
| su documento de gra                 | rado tiene acuerdos de confidencialidad | , por favor diligencie la | siguiente informa   | ación:                  |             |           |
| rsona Natural o Jurío               | ídica D                                 | esde                      | Hasta               |                         |             |           |
|                                     |                                         |                           |                     | /                       | Aareaar otr | o acuerdo |

| Elaborado por:        | Revisado por: | Aprobado por: |
|-----------------------|---------------|---------------|
| Alberto Poveda Caputo |               |               |
| Ingeniero Procesos    |               |               |

Page **9** of **13** 

|                       | Dirección de Planeación y Evaluación               | Código:                       | INS-01-3-01-01 |
|-----------------------|----------------------------------------------------|-------------------------------|----------------|
| los Andes<br>Colombia | INSTRUCTIVO PARA ENTREGAR EL<br>DOCUMENTO DE GRADO | Versión No.                   | 2              |
|                       |                                                    | Fecha                         | 03/04/2014     |
|                       |                                                    | Página <b>10</b> de <b>13</b> |                |

En caso que el tamaño del documento de grado exceda la capacidad máxima (100MB), el documento debe entregarse con un CD a su director de tesis para que este lo pueda revisar y en caso de aprobarlo, entregárselo al coordinador del programa. Es importante recordar que de todas formas debe ingresar la información de su documento en el aplicativo pues su director debe aprobarlo en el sistema.

#### 3.6.5. Acuerdos de confidencialidad

Debe diligenciar este campo si el documento de grado tiene algún acuerdo de confidencialidad, ya sea una empresa/organización o persona natural

|                          |                                           | Cr                             | ear                   |                             |                      |
|--------------------------|-------------------------------------------|--------------------------------|-----------------------|-----------------------------|----------------------|
| ormación de los autores  | 2. Información del trabajo                | 3. Documentos                  | 4. Autorizaci         | ón de uso                   |                      |
|                          |                                           |                                |                       |                             |                      |
| Director o asesor en la  | Universidad de los Andes:                 |                                |                       |                             |                      |
|                          |                                           |                                |                       |                             |                      |
| Asesor externo:          |                                           |                                |                       |                             |                      |
|                          |                                           |                                |                       |                             |                      |
| Jurado/Lector:           |                                           |                                |                       |                             |                      |
|                          |                                           |                                |                       |                             | Agregar jurados      |
| Documento de grado:      |                                           |                                |                       |                             |                      |
| Documento principal (Ag  | regue aquí su documento de grado. Si requ | uiere colocar anexos, por favo | or presione el enlace | a la derecha)               |                      |
| Seleccionar archivo No s | se ha seleccionado ningún archivo         |                                |                       |                             | Agregar anexo        |
| Acuerdos de Confidenc    | ialidad:                                  |                                |                       |                             |                      |
| Si su documento de gra   | ido tiene acuerdos de confider            | ncialidad, por favor di        | ligencie la sigu      | iente información:<br>Hasta |                      |
|                          | iica                                      | Desde                          |                       | Πασια                       | Agregar otro acuerdo |
|                          |                                           |                                |                       |                             |                      |

**3.7.** En la pestaña *"4. Autorización de uso",* decide si autoriza al Sistema de Bibliotecas publicar su documento de grado en el catálogo de la Universidad, quedando disponible para consulta. Dar clic en la opción que elija y posteriormente en "Guardar".

Page **10** of **13** 

| Elaborado por:        | Revisado por: | Aprobado por: |
|-----------------------|---------------|---------------|
| Alberto Poveda Caputo |               |               |
| Ingeniero Procesos    |               |               |

| Universidad de<br>Ios Andes<br>Colombia | Dirección de Planeación y Evaluación               | Código:                       | INS-01-3-01-01 |
|-----------------------------------------|----------------------------------------------------|-------------------------------|----------------|
|                                         |                                                    | Versión No.                   | 2              |
|                                         | INSTRUCTIVO PARA ENTREGAR EL<br>DOCUMENTO DE GRADO | Fecha                         | 03/04/2014     |
|                                         |                                                    | Página <b>11</b> de <b>13</b> |                |

|                                                                                                    |                                                                                                    | Cr                                                                                                    | ear                                                                                                    |   |
|----------------------------------------------------------------------------------------------------|----------------------------------------------------------------------------------------------------|----------------------------------------------------------------------------------------------------|----------------------------------------------------------------------------------------------------|---|
| 1. Información de los autores                                                                                                    | 2. Información del trabajo                                                                                                    | 3. Documentos                                                                                                    | 4. Autorización de uso                                                                                                    |   |
| Hag<br>aut<br>Ley<br>gen<br>com<br>corr<br>PAT<br>y se<br>a la<br>vitt<br>form<br>EL<br>real<br>tien<br>aut<br>EST<br>aut<br>con<br>tam<br>ton<br>COI<br>via<br>con<br>con<br>corr<br>corr<br>corr<br>corr<br>corr<br>corr<br>c | jo entrega del ejemplar respe<br>prizo a LA UNIVERSIDAD DE I<br>44 de 1993, Decisión Andina<br>erales sobre la materia, utilico<br>unicación pública, transforme<br>esponden como creador de la<br>X4GRAFO: La presente autori<br>e da por el término de duración<br>s facultades y derechos de us<br>al, electrónico, digital, óptico,<br>nato conocido o por conocer.<br>AUTOR - ESTUDIANTES, m<br>izó sin violar o usurpar derect<br>e la titularidad sobre la mism<br>ión por parte de un tercero<br>rUDIANTE - AUTOR, asumin<br>rizados para todos los efectos<br>cionados con el presente<br>sentimiento a través de lo que<br>bién denominados contratos<br>MERCIO ELECTRÓNICO: Too<br>Mensaje de Datos (Internet, C<br>to y valor probatorio que las r<br>ey 527 de 1999, Ley 588 de<br>0 – Circular única de la Sup<br>difiquen, le dan a los document | ctivo y de sus anex<br>LOS ANDES, para d<br>351 de 1993, Decr<br>y use en todas sus<br>ación y distribución<br>obra objeto del pres<br>zación se da para e<br>establecido en la le<br>o sobre la obra en 1<br>usos en red, interm<br>anifiesta que la obr<br>nos de autor de terc<br>ha. PARÁGRAFO: E<br>en cuanto a los<br>á toda la responsas<br>ía toda la responsas<br>ía la Universidad actú<br>trámite, se estab<br>Cick Wrap. APL<br>das las manifestacio<br>Correo Electrónico,<br>normas vigentes y al<br>2000, Decreto Reg<br>perintendencia de li<br>os materiales. | kos de ser el caso, en formato digital o electrónico y<br>que en los términos establecidos en la Ley 23 de 1982,<br>reto 460 de 1995, Ley 1450 de 2011 y demás normas<br>formas, los derechos patrimoniales de reproducción,<br>(alquiler, préstamo público e importación) que me<br>sente documento.<br>I territorio Colombiano y los demás Países del mundo,<br>gislación autoral vigente, haciéndose extensiva no sólo<br>formato o soporte material, sino también para formato<br>let, extranet, intranet, etc., y en general para cualquier<br>ra objeto de la presente autorización es original y la<br>zeros, por lo tanto la obra es de su exclusiva autoría y<br>En caso de presentarse cualquier reclamación o por<br>derechos de autor sobre la obra en cuestión. EL<br>abilidad, y saldrá de defensa de los derechos aquí<br>ia como un tercero de buena fe. Para todos los efectos<br>plecen medios electrónicos de manifestación del<br>lo la teoría del consentimiento via click o doble click,<br>LOCACIÓN DE LAS NORMAS VIGENTES SOBRE<br>pones y documentos que se remitan y que se expresen<br>EDI, telex, fax, o telefax), tendrán el mismo alcance,<br>glicables sobre Comercio Electrónico consignadas en<br>glamentario 1747 de 2000, y la Resolución 26930 de<br>ndustria y Comercio, y demás que las remplacen o |   |
| i Au<br>And                                                                                                    | itoriza la publicación de su do<br>les?                                                                                                    | cumento de grado e                                                                                                    | en el Sistema de Bibliotecas de la Universidad de los                                                                                                    | J |
| Anterior Guardar Cancela                                                                                                    | ar                                                                                                    |                                                                                                    |                                                                                                    |   |

Una vez ha guardado los cambios, se le envía una notificación por medio de correo electrónico al profesor elegido como director/asesor en la Universidad de los Andes informando que el documento está disponible para revisar y aprobar.

**3.8.** En su bandeja de entrada le aparecerá el resumen de la entrega que acaba de cargar como aparece en la siguiente imagen.

|                                                                               | Per                       | idiente por revisión                            |        |            | Aprobada               |           |                 | Recha            |  |
|-------------------------------------------------------------------------------|---------------------------|-------------------------------------------------|--------|------------|------------------------|-----------|-----------------|------------------|--|
|                                                                               | ADMINISTRADOR DE ENTREGAS |                                                 |        |            |                        |           |                 |                  |  |
| Crear entrega Ver entrega Eliminar entrega Seleccionar todas Exportar a excel |                           |                                                 |        |            |                        |           |                 |                  |  |
| ^ a                                                                           | Nombres                   | Apellidos                                       | Titulo | Asesor     | Fecha Elaboración      | Estado    | Primer Programa | Segundo Programa |  |
| 175                                                                           | Andrés Sánchez            | ánchez Tesis Ingeniería Alex Galindo 2012-12-05 |        | 2012-12-05 | Pendiente por revisión | No aplica | No aplica       |                  |  |

Page **11** of **13** 

| Elaborado por:        | Revisado por: | Aprobado por: |
|-----------------------|---------------|---------------|
| Alberto Poveda Caputo |               |               |
| Ingeniero Procesos    |               |               |

| ob bebieversidad | Dirección de Planeación y Evaluación               | Código:                       | INS-01-3-01-01 |
|------------------|----------------------------------------------------|-------------------------------|----------------|
|                  |                                                    | Versión No.                   | 2              |
|                  | INSTRUCTIVO PARA ENTREGAR EL<br>DOCUMENTO DE GRADO | Fecha                         | 03/04/2014     |
|                  |                                                    | Página <b>12</b> de <b>13</b> |                |

**3.9.** Una vez su asesor le apruebe o rechace el documento, se le enviara un correo automáticamente informándole la actualización del estado de su entrega. Adicionalmente podrá verificarlo ingresando al aplicativo, en donde ya habrá cambiado el estado de *"Pendiente por revisión"* a *"Aprobada"*.

| Pendiente por revisión    |                |             |                  |              | Aprobada          |                   |                  | Rechazada |            |                  |  |
|---------------------------|----------------|-------------|------------------|--------------|-------------------|-------------------|------------------|-----------|------------|------------------|--|
| ADMINISTRADOR DE ENTREGAS |                |             |                  |              |                   |                   |                  |           |            |                  |  |
| Crear entrega             |                | Ver entrega | Eliminar entrega |              | Seleccionar todas |                   | Exportar a excel |           |            |                  |  |
| D                         | Nombres        | Apellidos   | Titulo           | Asesor       |                   | Fecha Elaboración | Estado           | Prime     | r Programa | Segundo Programa |  |
| 172                       | Andrés Sánchez |             | Tesis Ingeniería | Alex Galindo |                   | 2012-12-05        | Aprobada         | No a      | plica      | No aplica        |  |

# **Tips y Preguntas**

# ✓ ¿Cuándo se debe subir el documento de grado al aplicativo?

Se sugiere subirlo después de la sustentación, cuando tenga la versión final del documento incluyendo todas las observaciones de sus director/asesor y de los jurados.

# ✓ ¿Qué formato debe tener el documento de grado?

El documento de grado debe estar en **formato PDF** incluyendo el contenido principal y anexos correspondientes.

# ✓ ¿Qué archivos debo cargar en la opción "Agregar anexo"?

Solo se deben cargar los archivos que NO se pueden convertir a PDF y que son soporte del trabajo de grado. Por ejemplo: archivos de audio (mp3), videos o ejecutables.

# $\checkmark$ ¿Qué hacer en caso que su documento de grado ocupe más de 100MB?

Se debe guardar la información en un CD y entregárselo a su director de tesis para que lo revise, apruebe o rechace su entrega en el aplicativo, y finalmente se lo entregue al coordinador académico de su programa.

# ✓ ¿Qué hacer en caso de tener que hacer una modificación a la información ingresada en el aplicativo?

Se debe eliminar la entrega creada y crear una nueva. Recuerde que es importante informar al asesor acerca del cambio.

Page **12** of **13** 

| Elaborado por:        | Revisado por: | Aprobado por: |
|-----------------------|---------------|---------------|
| Alberto Poveda Caputo |               |               |
| Ingeniero Procesos    |               |               |

| A llniversidad de | Dirección de Planeación y Evaluación               | Código:                       | INS-01-3-01-01 |
|-------------------|----------------------------------------------------|-------------------------------|----------------|
|                   |                                                    | Versión No.                   | 2              |
|                   | INSTRUCTIVO PARA ENTREGAR EL<br>DOCUMENTO DE GRADO | Fecha                         | 03/04/2014     |
|                   |                                                    | Página <b>13</b> de <b>13</b> |                |

- ✓ El campo "Director o asesor en la Universidad de los Andes" siempre se debe diligenciar. No puede estar vacío.
- ✓ Cuando cuenta con un co-asesor, este se debe poner el asesor en el campo de "Jurado/Lector", siguiendo este estándar: Juan Perez – co-asesor. Mientras que el asesor principal va en el campo "Director o asesor en la Universidad de los Andes".
- Los campos "Resumen en español" y "Resumen en ingles" sólo soportan hasta 2000 caracteres incluyendo los espacios. Si el texto excede esta cantidad, la entrega no podrá ser cargada.
- ✓ Debido al cambio, ya no se debe reclamar paz y salvo del Sistema de Bibliotecas. Sin embargo, los demás requisitos de grado se mantiene. Para mayor información, ingrese al siguiente link para consultarlos <u>http://registro.uniandes.edu.co/index.php/estudiantes</u>
- ✓ Si tiene inquietudes respecto al nuevo proceso o el funcionamiento del aplicativo, comuníquese al correo <u>documentodegrado@uniandes.edu.co</u> o a la extensión 3333.

| Elaborado por:        | Revisado por: | Aprobado por: |
|-----------------------|---------------|---------------|
| Alberto Poveda Caputo |               |               |
| Ingeniero Procesos    |               |               |